## Instructions for Updating Credit Card in Our Payment Platform, ThriveCart

- Go to this link: <u>https://join.livewellandfully.com/updateinfo/</u>. You will see something like the pic below.
- Enter your email address
- Click "Send Me My Link"

| Update info / view purchase history<br>Enter the <b>email address</b> you used when purchasing<br>and we'll email you a link to access this area | Language: English                                                                                          | ~ |
|----------------------------------------------------------------------------------------------------|----------------------------------------------------------------------------------------------------|---|
| Enter the <b>email address</b> you used when purchasing<br>and we'll email you a link to access this area                                        | Update info / view purchase history                                                                        |   |
| and we changed a mix to bees this area.                                                                                                    | Enter the <b>email address</b> you used when purchasing<br>and we'll email you a link to access this area. |   |
| hello@thrivecart.com                                                                                                    | hello@thrivecart.com                                                                                       |   |
| Send me my link                                                                                                    | Send me my link                                                                                            |   |

• You will see this on your screen.

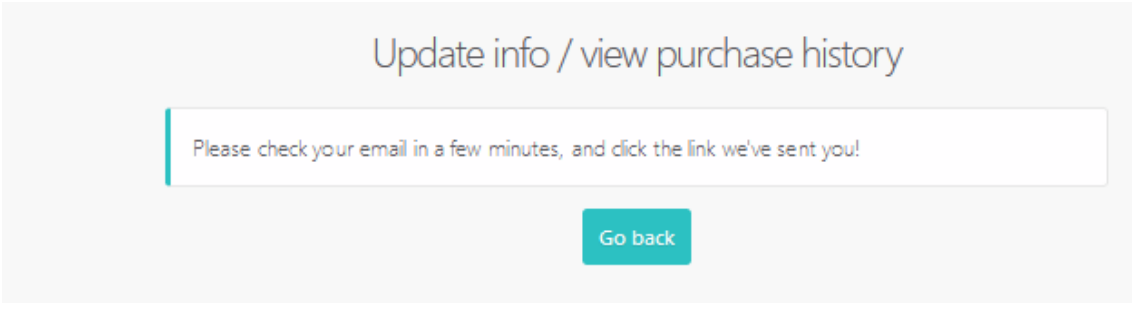

- Go to your email.
- Find the email from "accounts@thrivecard.email. It will look like the pic below.
- Click on the link (red arrow.

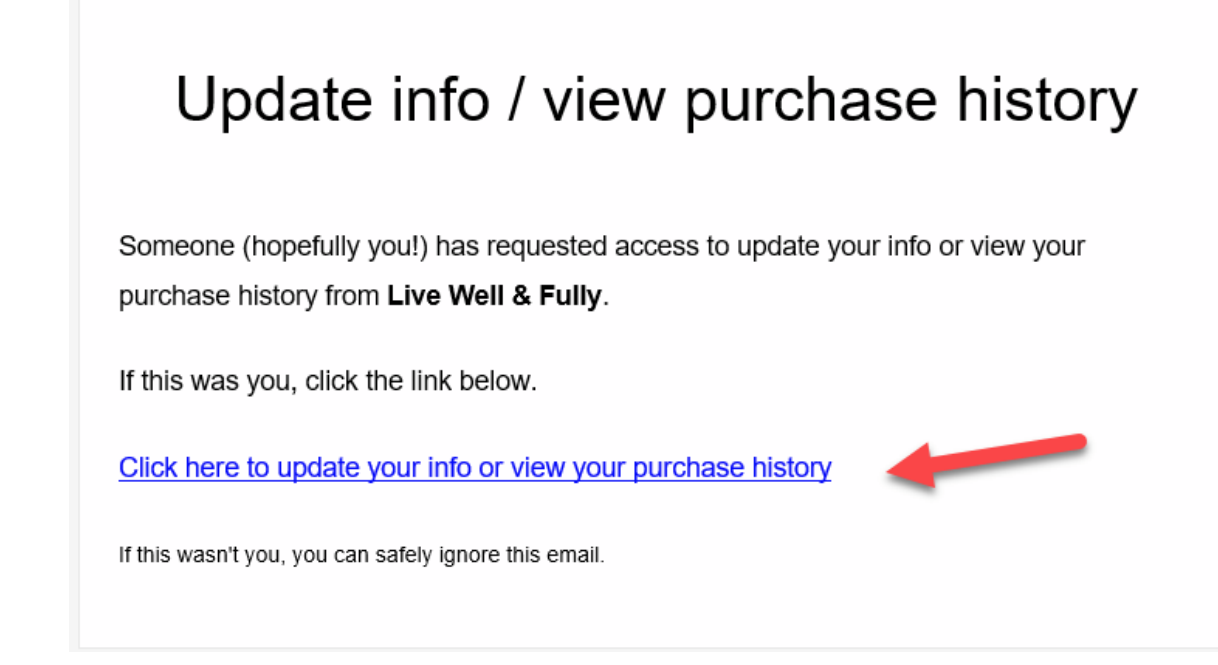

- This will bring you to the portal.
- Your purchase is either listed under split-pay or subscriptions.
- Find your item by clicking on one of the red arrows.

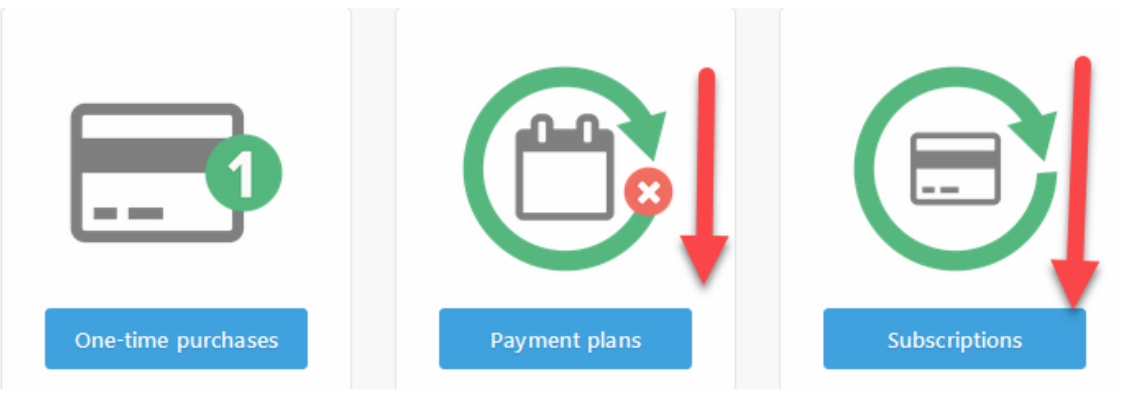

• A box like this will open. Click Update Credit Card.

|          |                 | ann han   |           |                  | Update m | ıy info |
|----------|-----------------|-----------|-----------|------------------|----------|---------|
| Your pay | rment plans     |           |           |                  |          | Go back |
| Trials   | Current         | Completed | Cancelled |                  |          |         |
|          | 05/27/21 9:54ar | m         |           | Update card info | View     |         |

- This box will open.
- Click the Edit button (first red arrow).
- Enter your credit card info
- Double check that you entered your card numbers correctly.
- Click Save changes (second red arrow).
- All done.

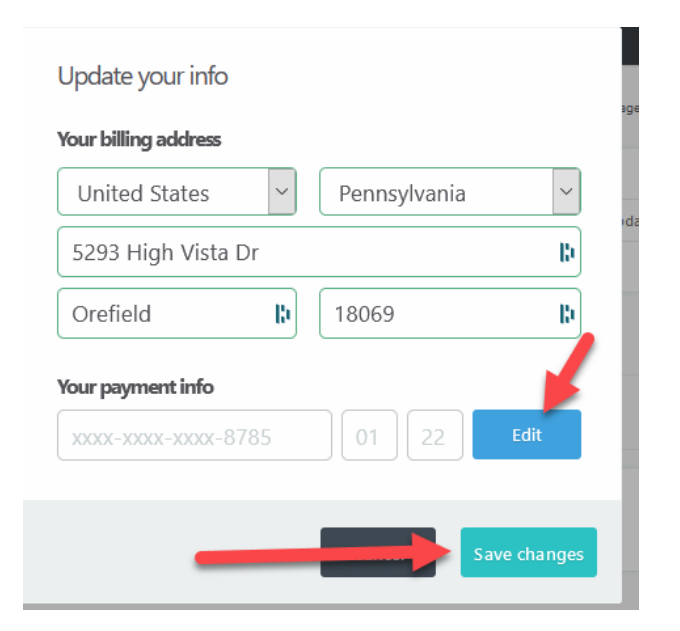